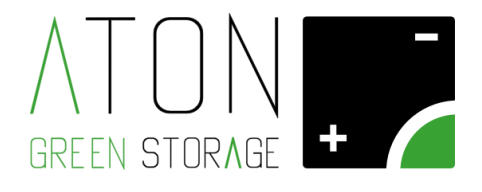

# **PORTALE ATON**

## Manuale per la creazione di un nuovo impianto

Rev. 1.05

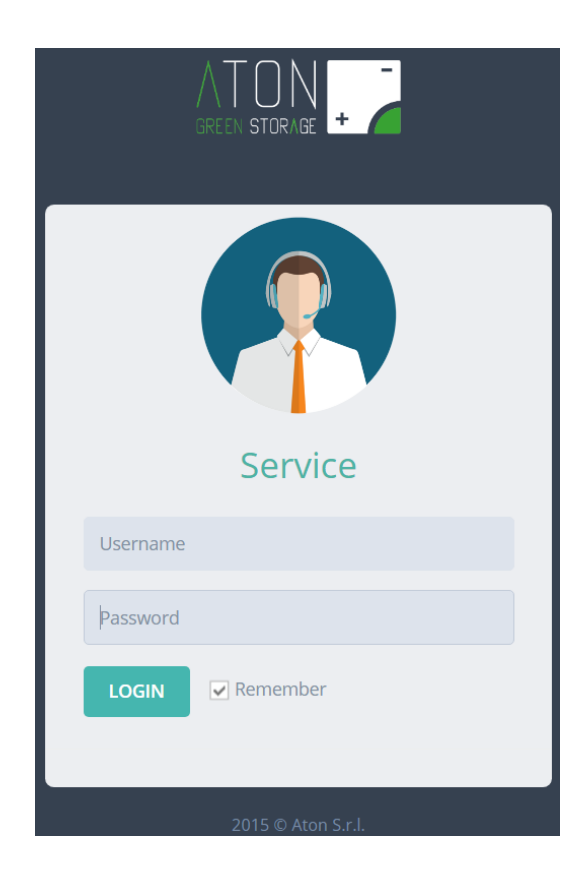

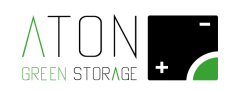

## SOMMARIO

| 1 | Inseri | mento dei dati nel Server   |   |
|---|--------|-----------------------------|---|
|   | 1.1 A  | ccesso al server gestionale | 3 |
|   | 1.1.1  | Inserimento dati impianto   | 4 |
|   | 1.1.2  | Inserimento nuovo accesso   |   |

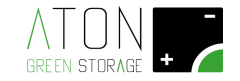

### 1 Inserimento dei dati nel Server

La prima parte di questa procedura può essere effettuata preventivamente alla posa del sistema di accumulo In particolare si possono inserire in qualsiasi momento tutti i dati relativi all'impianto, al cliente ed ai pannelli solari come descritto ai paragrafi successivi.

#### 1.1 Accesso al server gestionale

Connettersi tramite PC, Smartphone o tablet al sito **www.atonstorage.com** e cliccare sul pulsante **"Chiave inglese ACCESSO SERVICE"**.

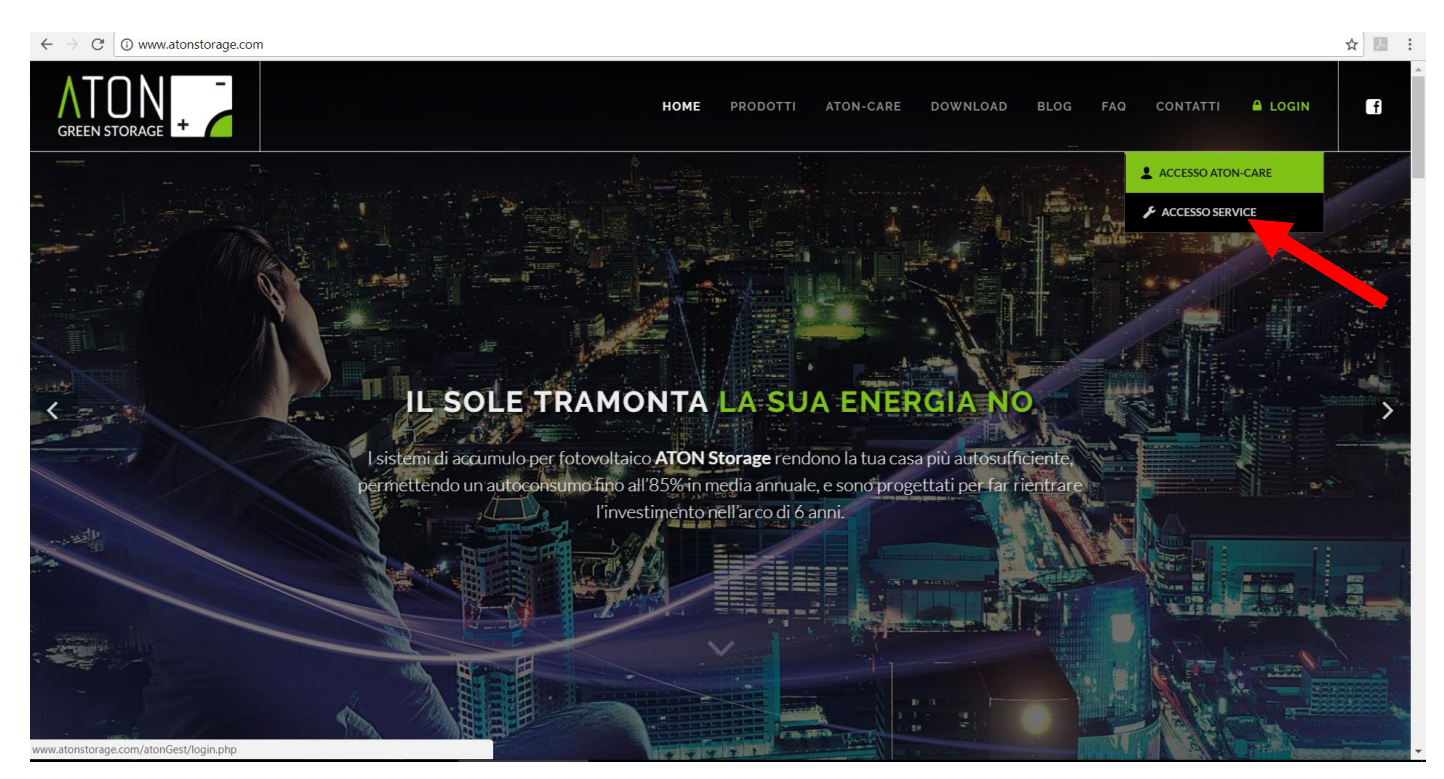

Figura 1 - Sito Aton: ACCESSO SERVICE

Quindi inserire il proprio Username e Password, e premere "LOGIN".

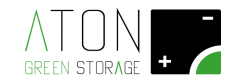

| Service            |  |
|--------------------|--|
| Username           |  |
| Password           |  |
| LOGIN Remember     |  |
| 2015 © Aton S.r.l. |  |

Figura 2 - Inserimento credenziali di accesso e LOGIN

#### 1.1.1 Inserimento dati impianto

Selezionare la scheda "Impianti".

|                                                                          | Dear alessiavrp                                                                                                    |
|--------------------------------------------------------------------------|----------------------------------------------------------------------------------------------------|
| Indice Impianti Accessi Lista Impianti Configuratore                     |                                                                                                    |
| Gestionale Aton gestione implanti e dispositivi                          |                                                                                                    |
| COSA VUOI FARE OGGI?                                                     |                                                                                                    |
| GESTIONE IMPIANTI<br>Premi qui per aggiungere o modificare gli impianti. | GESTIONE ACCESSI<br>Premi qui per aggiungere o modificare le credenziali di accesso agli impianti.                                                                                                    |
| LISTA IMPIANTI<br>Premi qui per visualizzare la lista gli impianti.      | GESTIONE ASSOCIAZIONI<br>Premi qui per aggiungere o modificare le associazioni degli impianti.                                                                                                    |
| MAPPA IMPIANTI                                                           | $\checkmark \not \models \mathcal{Q} \times$                                                                                                    |
| Mappa Satellite<br>Parigi<br>Francia                                     | Pepubblica<br>Vienna Slovacchia<br>Vienna Slovacchia<br>Ungheria<br>Vorenia Zagabria<br>Belgrado<br>Sarajevo<br>Sarajevo<br>Sarajevo<br>Sarajevo<br>Sofia Marketo<br>Sofia Marketo<br>Sofia Marketo<br>Sofia Marketo<br>Sofia Marketo<br>Sofia Marketo<br>Sofia Marketo<br>Sofia Marketo<br>Sofia Marketo<br>Marketo<br>Ma |
| Porto Barcellona                                                         | Montenegro Codura<br>Podgoricae Kosovo Bulgaria<br>Macedonia<br>Tranana (FROM)                                                                                                    |

Figura 3 - Scheda Impianti

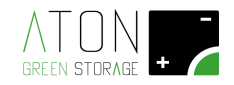

#### E premere il pulsante "Nuovo".

1.

| GREEN STORAGE +      | Accessi Lista Impianti | Configuratore | Dear alessiavrp |
|----------------------|------------------------|---------------|-----------------|
| Gestione impian      | ti                     |               |                 |
| SCEGLI IMPIANTO      |                        |               |                 |
| Scegli impianto<br>* | Seleziona impianto     | ► Modifica    | Nuovo           |

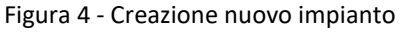

Riempire tutti i campi della scheda "AGGIUNGI IMPIANTO".

| TI IMPIANTO:                        |                       |                 |                  |         |
|-------------------------------------|-----------------------|-----------------|------------------|---------|
|                                     |                       |                 |                  |         |
|                                     |                       |                 |                  |         |
| Dati impianto                       |                       |                 |                  |         |
| Dati impianto                       |                       |                 |                  |         |
| Dati impianto<br>Data Attivazione * | Seriale Dispositivo * | Tipo Impianto * | Stato Allaccio * | Vendita |

Figura 5 - Dati impianto

Di seguito sono riportate informazioni relative ad alcuni campi.

Data Attivazione: selezionare la data in cui l'impianto sarà messo in funzione.

Seriale Dispositivo: da leggere nell'etichetta affissa nel pannello laterale della struttura, esempio S16OC040058. Nelle foto seguenti vengono mostrate alcune etichette di prodotti con il numero seriale del dispositivo (matricola).

NOTA: il seriale inserito deve corrispondere perfettamente a quello dell'etichetta altrimenti la procedura di inserimento dati dell'impianto fallirà.

**Tipo Impianto:** questo campo viene compilato in automatico in base al "Seriale Dispositivo" inserito al campo precedente.

E' tuttavia possibile modificarlo se la corrispondenza tra il "Seriale Dispositivo" e il tipo di accumulo che si sta registrando non fosse corretta.

Stato Allaccio: selezionare una delle seguenti:

- Non allacciato/spento (scelta di default): l'impianto non ha attualmente l'abilitazione a vendere l'energia, ed è spento.
- Non allacciato/acceso: l'impianto non ha attualmente l'abilitazione a vendere l'energia, ed è acceso (carica e scarica energia senza vendita).
- Allacciato/acceso: l'impianto ha l'abilitazione a vendere l'energia, ed è acceso (carica e scarica energia con vendita verso la rete).

Vendita (solo per sistemi di accumulo ON-GRID): questo campo determina se la vendita dell'energia è possibile (Sì) o non è possibile (No).

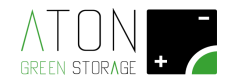

#### 2. DATI CLIENTE:

| gnome cliente * |            |             | Nome Cli    | ente * |                           |                    |
|-----------------|------------|-------------|-------------|--------|---------------------------|--------------------|
| lefono          |            | Cellulare 1 |             |        | Cellulare 2               |                    |
| ese * V         | ia *       |             | Provincia * |        | Comune *                  |                    |
| Italy •         |            |             | Seleziona   | *      | Seleziona prima la provir | icia               |
| ,Р *            |            | Località    |             |        | Zona *                    |                    |
|                 |            |             |             |        | Europe/Rome               |                    |
| Mappa Satellite | Via Mon    |             |             |        | Trova coordinate          | Ind. non Verificat |
| 89569           | la Trinita |             | Ca' Nannin  |        | Ca' Amidei                | Via S. Pellegrino  |

Figura 6 - Dati Cliente

**Cognome Cliente:** 

Nome Cliente:

Telefono:

Cellulare 1:

Cellulare 2:

Paese: lo stato in cui viene installato il sistema di accumulo energia elettrica.

Via: la via ed il numero civico del luogo di installazione

Provincia: la provincia del luogo di installazione

Comune: il comune in cui viene installata la macchina

CAP:

**Località:** se il luogo di installazione è una frazione di un comune, scrivere in questo campo il nome della frazione

**Zona:** scegliere la zona di fuso orario adeguata al punto di installazione (es.: per l'Italia è Europe/Rome) **Latitudine e Longitudine:** Dopo aver completato i campi relativi al luogo di installazione, cliccare sul link "Trova coordinate" per calcolare le coordinate GPS del punto di installazione

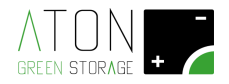

| Cognome cliente *         |                                     |              | Nome Cliente *                                                  |                                          |                                   |
|---------------------------|-------------------------------------|--------------|-----------------------------------------------------------------|------------------------------------------|-----------------------------------|
| Telefono                  |                                     | Cellulare 1  |                                                                 | Cellulare 2                              |                                   |
| Paese *                   | Via *                               |              | Provincia *                                                     | Comune *                                 |                                   |
| Italy 🔹                   |                                     |              | Seleziona                                                       | Seleziona prima la provi                 | ncia                              |
| CAP *                     |                                     | Località     |                                                                 | Zona *                                   |                                   |
|                           |                                     |              |                                                                 | Europe/Rome                              |                                   |
| _atitudine *              |                                     | Longitudine* |                                                                 |                                          |                                   |
|                           |                                     |              |                                                                 | Trova coordinate                         | nd. non Verificat                 |
| Mappa Satellite     Estás | Sia Manager Contraction Contraction | Cabelle      | Ca' Nannini<br>V <sup>a contine</sup><br>V <sub>a</sub> contine | Ca' Amidei<br>Stada erosinosia Nuova oc. | -Via S. Pellegrino                |
| Via de                    |                                     | 12           | Dati mappa ©2017 Goo                                            | gle 200 m Termini e condizio             | oni d'uso Segnala un errore nella |
|                           |                                     |              |                                                                 |                                          |                                   |

Figura 7 - Trova coordinate

Note: eventuali note relative all'installazione.

**Potenza Rete (kW):** potenza nominale del contatore (visibile in una qualunque bolletta dell'utilizzatore finale sotto la voce "Potenza rete associata").

Gestore Elettrico: esempio Enel, Edison, Hera (non vincolante).

Email: Indirizzo di posta elettronica del cliente finale per eventuali comunicazioni.

#### 3. DATI INSTALLATORE:

| Seleziona<br>ati Installatore                  | •          |                       |                              |                |
|------------------------------------------------|------------|-----------------------|------------------------------|----------------|
| ati Installatore                               |            |                       |                              |                |
|                                                |            |                       |                              |                |
| Nome operatore                                 |            | Я                     | ecapito telefonico operatore |                |
| ati Moduli Fotovoltaici Impianto               |            |                       |                              |                |
| Tipo Modulo *                                  |            | Numero moduli *       | kWp impianto *               | Numero Falde * |
| Seleziona 🔻 Nu                                 | ονοι       |                       |                              |                |
| Sull'impianto sono presenti stringhe non colle | egate ad a | ccumulatori Aton *    |                              |                |
| Seleziona                                      |            |                       |                              |                |
| sposizione Moduli Stringa Collegat             | a all'ing  | resso 1 dell'accumulo |                              |                |
| Numara Maduli                                  |            | Indinazione           | Numero Devallati             |                |
|                                                |            | 15                    | 1                            |                |
|                                                |            | 15                    |                              |                |
|                                                |            |                       |                              |                |
| Nessuno                                        |            |                       |                              |                |
| sposizione Moduli Stringa Collegat             | a all'ing  | resso 2 dell'accumulo |                              |                |
| Numero Moduli                                  |            |                       |                              |                |
| vaniero woduli                                 |            |                       |                              |                |

Figura 8 - Dati installatore

Nome operatore: è il nome di chi sta installando l'impianto.

Recapito telefonico operatore: è il recapito telefonico di chi sta installando l'impianto.

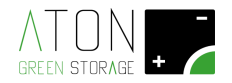

#### 4. DATI MODULI FOTOVOLTAICI:

| Potenza Rete (kW) *                      | Gestore Elettr                   | rico                  | Email:           |                |
|------------------------------------------|----------------------------------|-----------------------|------------------|----------------|
| Seleziona                                | •                                |                       |                  |                |
| Dati Installatore                        |                                  |                       |                  |                |
| Nome operatore                           |                                  | Recapito telefonico o | peratore         |                |
| Dati Moduli Fotovoltaici Impianto        | •                                |                       |                  |                |
| Tipo Modulo *                            | Numero mod                       | luli * kWp in         | npianto *        | Numero Falde * |
| Seleziona •                              | Nuovo                            |                       |                  |                |
| Sull'impianto sono presenti stringhe nor | o collegate ad accumulatori Ator | n *                   |                  |                |
| Seleziona                                |                                  |                       |                  | •              |
| Disposizione Moduli Stringa Colle        | egata all'ingresso 1 dell'a      | accumulo              |                  |                |
| Numero Moduli                            | Inclinazione                     |                       | Numero Paralleli |                |
| 0                                        | • 15                             |                       | 1                | •              |
| Orientamento Parallelo 1                 |                                  |                       |                  |                |
| Nessuno                                  |                                  |                       |                  |                |
| Disposizione Moduli Stringa Colle        | egata all'ingresso 2 dell'a      | accumulo              |                  |                |
|                                          |                                  |                       |                  |                |
| Numero Moduli                            |                                  |                       |                  |                |
| 0                                        | •                                |                       |                  |                |
| ·                                        |                                  |                       |                  |                |

Figura 9 - Dati Moduli Fotovoltaici Impianto

**Tipo Modulo:** è il tipo di pannello installato. Se il pannello desiderato non è presente nel menu a tendina crearlo premendo il pulsante **"Nuovo"**,

| nome operatore         |                  |                     |                   |                |                |
|------------------------|------------------|---------------------|-------------------|----------------|----------------|
| ati Moduli Fotovo      | ltaici           |                     |                   |                |                |
| Tipo Modulo *          |                  |                     | ro moduli *       | kWp impianto * | Numero Falde * |
| Seleziona              | $\sim$           | Nuovo               |                   |                |                |
| Sull'impianto sono pre | senti stringhe n | ion collegate ad ac | cumulatori Aton * |                |                |
|                        |                  |                     |                   |                |                |

Figura 10 - Inserimento nuovo modulo fotovoltaico

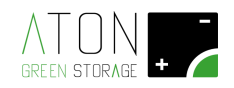

| Aggiungi Tipo Modulo      |             | ×  |
|---------------------------|-------------|----|
| Modello                   |             |    |
| Marca                     |             |    |
| Wp                        |             |    |
| VOC                       |             | 1  |
| VMPP                      |             |    |
| Coefficiente di tensione: | %/°K %/°C   | •  |
| lcc                       |             | le |
| Coefficiente di corrente: | %/°K %/°C   | •  |
|                           | <br>Annulla |    |

Figura 11 - Caratteristiche nuovo modulo fotovoltaico

completare i campi relativi a:

Modello: modello del modulo FV che si sta creando

Marca: il nome del costruttore del modulo FV che si sta creando

Wp: potenza di picco espressa in Watt del modulo che si sta creando

VOC: tensione di circuito aperto espressa in Volt (massima tensione ottenibile)

VMPP: tensione d'esercizio ottimale espressa in Volt (in condizioni normali d'esercizio)

**Coefficiente di tensione:** indica la variazione del valore della tensione di circuito aperto al variare della temperatura di lavoro della cella fotovoltaica, espressa in "%/°K" oppure "%/°C", altrimenti espressa in "mV/°K" oppure "mV/°C"

**Icc:** corrente di cortocircuito espressa in Ampere (massima corrente ottenibile)

**Coefficiente di corrente:** indica la variazione dell'intensità della corrente di corto circuito al variare della temperatura di lavoro della cella fotovoltaica, espressa in "%/°K" oppure "%/°C", altrimenti espressa in "mA/°K" oppure "mA/°C".

Confermare i dati inseriti cliccando sul pulsante "Aggiungi"

Numero moduli: numero totale di pannelli.

**kWp impianto:** potenza totale di picco dei pannelli (calcolabile come la potenza di picco del singolo pannello per il numero totale di pannelli, riportando quindi il dato in kW).

NOTA: utilizzare il punto per dividere i decimi dalle unità.

Numero Falde: il numero delle falde su cui sono suddivisi i moduli

**Sull'impianto sono presenti stringhe non collegate ad accumulatori Aton:** se sull'impianto sono presenti stringhe non collegate al sistema di accumulo, selezionare "Sì".

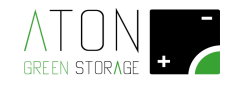

Infine inserire i dati relativi alle due stringhe (se è presente una sola stringa riempire solo i campi relativi a "Disposizione Moduli Stringa 1").

#### 5. DATI BATTERIA:

| vati Batteria (obbligatori) |   |                   |             |
|-----------------------------|---|-------------------|-------------|
| Batteria *                  |   | Numero Batterie * |             |
| Seleziona                   | • |                   |             |
| PS/BACKUP                   |   |                   |             |
| EPS                         |   | EPS Collaudato    |             |
| Da Verificare presenza      | * | No                |             |
| Salva                       |   | Salva e Gestis    | sci Accessi |

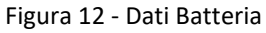

Batteria: questa scelta è automatica in base al modello selezionato.

**Numero Batterie:** inserire il numero di batterie presenti sull'accumulo; per i sistemi di accumulo con le batterie al piombo questo numero sarà sempre "1"; per i sistemi di accumulo con batterie al litio questo numero sarà equivalente al numero dei rack batteria presenti all'interno della macchina.

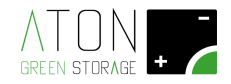

#### 6. EPS/BACKUP:

Questa scelta è da compilare solamente in presenza del quadro di commutazione tra la rete elettrica nazionale e l'accumulo.

**EPS:** scegliere, tra i gli articoli proposti nel menù a tendina, il quadro EPS che si è installato.

| Dati Batteria (obbligatori) |   |                          |
|-----------------------------|---|--------------------------|
| Batteria *                  |   | Numero Batterie *        |
| PS/BACKUP                   |   |                          |
| EPS                         |   | EPS Collaudato           |
| Da Verificare presenza      | • | No                       |
| Salva                       |   | Salva e Gestisci Accessi |
|                             |   |                          |
|                             |   |                          |

Figura 13 - EPS/BACKUP

Dopo aver terminato l'inserimento dei dati richiesti, cliccare **"Salva e Gestisci Accessi"** per passare alla pagina "Accessi", dove è richiesto di configurare gli utenti che potranno accedere alle pagine web relative all'impianto che è stato appena creato (paragrafo successivo), oppure su **"Salva"** se si desidera terminare a questo punto la registrazione dell'impianto e la configurazione degli accessi verrà fatta successivamente.

Se la scheda dell'impianto e l'inserimento dei dati sono stati realizzati in modo corretto, verrà visualizzato il messaggio **"L'inserimento è valido!"**, e sarà possibile proseguire.

| Gestione imp         | ianti              |                   |                |   |
|----------------------|--------------------|-------------------|----------------|---|
| SCEGLI IMPIAN        | то                 |                   |                |   |
| Scegli<br>impianto * | Seleziona impianto | ▼ Modifica        | Nuovo          |   |
| AGGIUNGI NUC         | OVO IMPIANO        |                   |                |   |
| L'inserimento è v    | alido!             |                   |                | × |
| Dati Cliente         |                    |                   |                |   |
| Tipo Impianto *      |                    | Cognome cliente * | Nome Cliente * |   |

Figura 14 - Inserimento dati valido

Se i dati inseriti non sono corretti o incompleti, il sito provvederà ad evidenziare in rosso i campi che sono da controllare, come mostrato nell'immagine successiva.

|                                                                                                    | AT O<br>GREEN STO                                                                        |                                                                                                    |
|----------------------------------------------------------------------------------------------------|------------------------------------------------------------------------------------------|----------------------------------------------------------------------------------------------------|
|                                                                                                    |                                                                                          |                                                                                                    |
| AGGIUNGI IMPIANTO                                                                                         |                                                                                          |                                                                                                    |
| Ci sono degli errori pell'inseri                                                                          | mento Verifica per favore                                                                | ×                                                                                                    |
| Ci sono degli en ormenniseni                                                                              | nento, vennca per lavore.                                                                |                                                                                                    |
|                                                                                                    |                                                                                          |                                                                                                    |
| ati impianto                                                                                              |                                                                                          |                                                                                                    |
| ati impianto                                                                                              |                                                                                          |                                                                                                    |
| ati impianto Data Attivazione *                                                                           | Seriale Dispositivo *                                                                    | Tipo Impianto * Stato Allaccio *                                                                       |
| ati impianto<br>Data Attivazione *<br>14/01/2017                                                          | Seriale Dispositivo *                                                                    | Tipo Impianto * Stato Allaccio *<br>Seleziona V Non allacciato/sp V                                    |
| ati impianto Data Attivazione * 14/01/2017 ati Cliente                                                    | Seriale Dispositivo *<br>S1524l885b<br>Please enter at least 11 character                | Tipo Impianto * Stato Allaccio *<br>Seleziona V Non allacciato/sp V                                    |
| ati impianto<br>Data Attivazione *<br>14/01/2017<br>ati Cliente                                           | Seriale Dispositivo *<br>S1524l885b<br>Please enter at least 11 character                | Tipo Impianto * Stato Allaccio *<br>Seleziona • Non allacciato/sp •                                    |
| ati impianto Data Attivazione * 14/01/2017 ati Cliente Cognome cliente *                                  | Seriale Dispositivo *<br>S1524l885b<br>Please enter at least 11 character                | Tipo Impianto * Stato Allaccio *<br>Seleziona • Non allacciato/sp •                                    |
| ati impianto Data Attivazione * 14/01/2017 ati Cliente Cognome cliente *                                  | Seriale Dispositivo *<br>S1524l885b<br>Please enter at least 11 character                | Tipo Impianto * Stato Allaccio *<br>Seleziona • Non allacciato/sp •<br>rs.                             |
| ati impianto Data Attivazione * 14/01/2017 ati Cliente Cognome cliente * This field is required.          | Seriale Dispositivo *<br>S15241885b<br>Please enter at least 11 character                | Tipo Impianto * Stato Allaccio * Seleziona   Non allacciato/sp  Nome Cliente * This field is required. |
| ati impianto Data Attivazione * 14/01/2017 ati Cliente Cognome cliente * This field is required. Telefono | Seriale Dispositivo *<br>S15241885b<br>Please enter at least 11 character<br>Cellulare 1 | Tipo Impianto * Stato Allaccio *<br>Seleziona • Non allacciato/sp •<br>rs.<br>Nome Cliente *           |

Figura 15 - Inserimento dati non valido

#### **1.1.2** Inserimento nuovo accesso

Selezionare la scheda "Accessi" e selezionare l'impianto inserito tra quelli disponibili per la voce Scegli Impianto.

| ATON -               |              |                |               |                  |                       | Dear alessiavr |
|----------------------|--------------|----------------|---------------|------------------|-----------------------|----------------|
| Indice Impianti      | Accessi      | Lista Impianti | Configuratore |                  |                       |                |
| Gestione impiant     | ti           |                |               |                  |                       |                |
| SCEGLI IMPIANTO      |              |                |               |                  |                       |                |
| Scegli impianto<br>* | Seleziona in | npianto        | ~             | Vai all'impianto |                       |                |
| GESTIONE ACCESSI     |              |                |               |                  |                       |                |
| Accessi esistenti    |              |                |               |                  |                       |                |
| Nome Utente *        |              |                | Password *    |                  | Tipo Utente *         |                |
| Nuovo utente         |              | ~              |               |                  | Seleziona Tipo Utente | ~              |
|                      |              | Salva Mo       | difiche       |                  |                       |                |
| Nuovo Accesso        |              |                | Descurred     |                  | Time I Marsha A       |                |
|                      |              |                | Passworu *    |                  | Seleziona Tipo Utente | ~              |
|                      |              | Aggiungi       | Accesso       |                  |                       |                |

Figura 16 - Gestione accessi

Nei i campi relativi a **"Nuovo Accesso"** inserire Username e Password che l'utilizzatore finale utilizzerà per accedere ai dati del suo impianto sul sito **www.atonstorage.com**.

|               | GREEN STORAGE |               |  |
|---------------|---------------|---------------|--|
|               |               |               |  |
|               | Sava Mounche  |               |  |
|               |               |               |  |
| Nuovo Accesso |               |               |  |
| Nuovo Accesso | Password *    | Tipo Utente * |  |

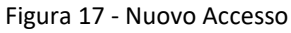

Selezionare per il campo "Tipo Utente" la voce "Normale", quindi cliccare sul pulsante "Aggiungi Accesso".

E' possibile inoltre decidere quali aziende (gruppi) possono visualizzare i dati relativi all'impianto secondo la seguente politica:

- Chi ha creato l'impianto compare già tra i gruppi che possono visualizzare l'impianto
- Ad ogni gruppo viene fornito un codice gruppo
- Chi crea l'impianto decide quali altri gruppi possono visualizzare l'impianto (immettendo nel campo "Codice Gruppo" il codice del gruppo e premendo "Associa gruppo")

| Associazioni Impianto |                |
|-----------------------|----------------|
| Codice Gruppo         |                |
|                       | Associa Gruppo |
|                       |                |
|                       |                |
|                       |                |

Figura 18 - Associazioni impianto: inserimento dei gruppi abilitati al controllo

• Gli utenti di un gruppo che visualizzano un impianto possono aggiungere/eliminare un altro gruppo andando nella sezione "Accessi" del database e selezionando l'impianto.